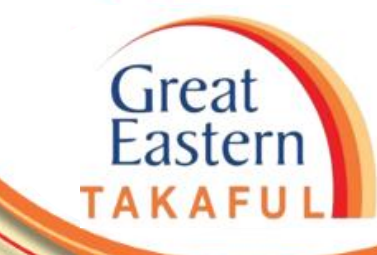

# i-Get In Touch: MELANTIK PENAMA

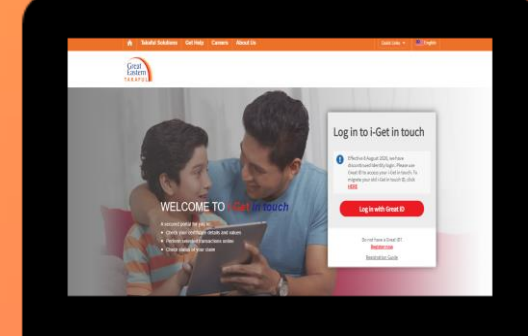

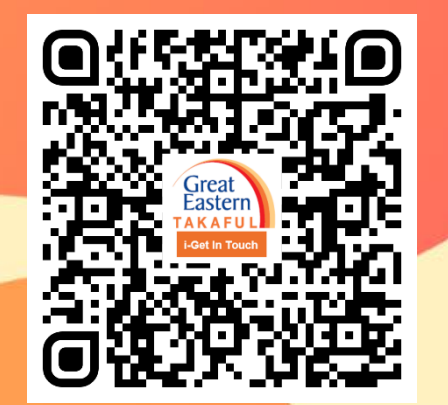

Imbas saya sekarang untuk mengakses i-Get In Touch.

Ver 1.0 06/2021

Langkah 1: Klik 'Log Masuk dengan GREAT ID'.

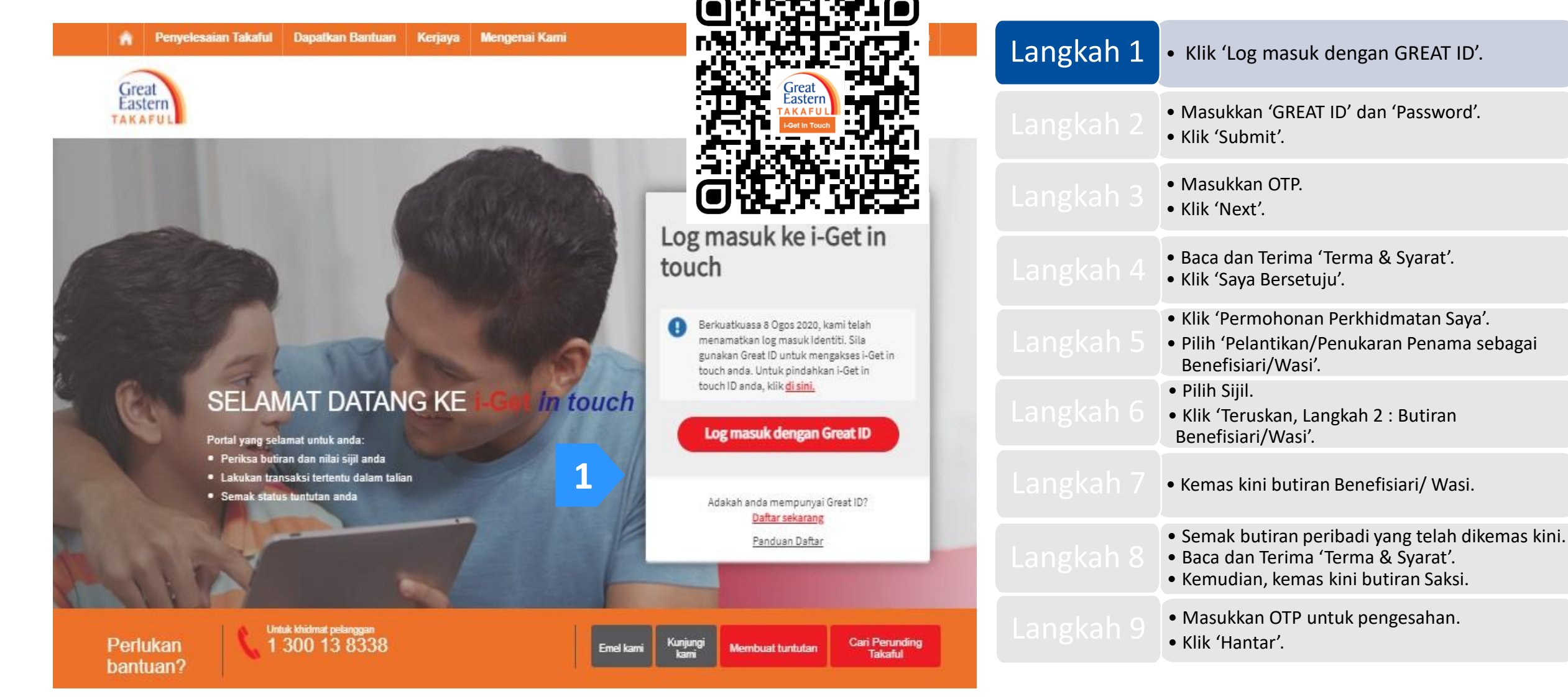

Langkah 2: Masukkan 'GREAT ID' dan 'Password'. Kemudian, klik 'Submit'.

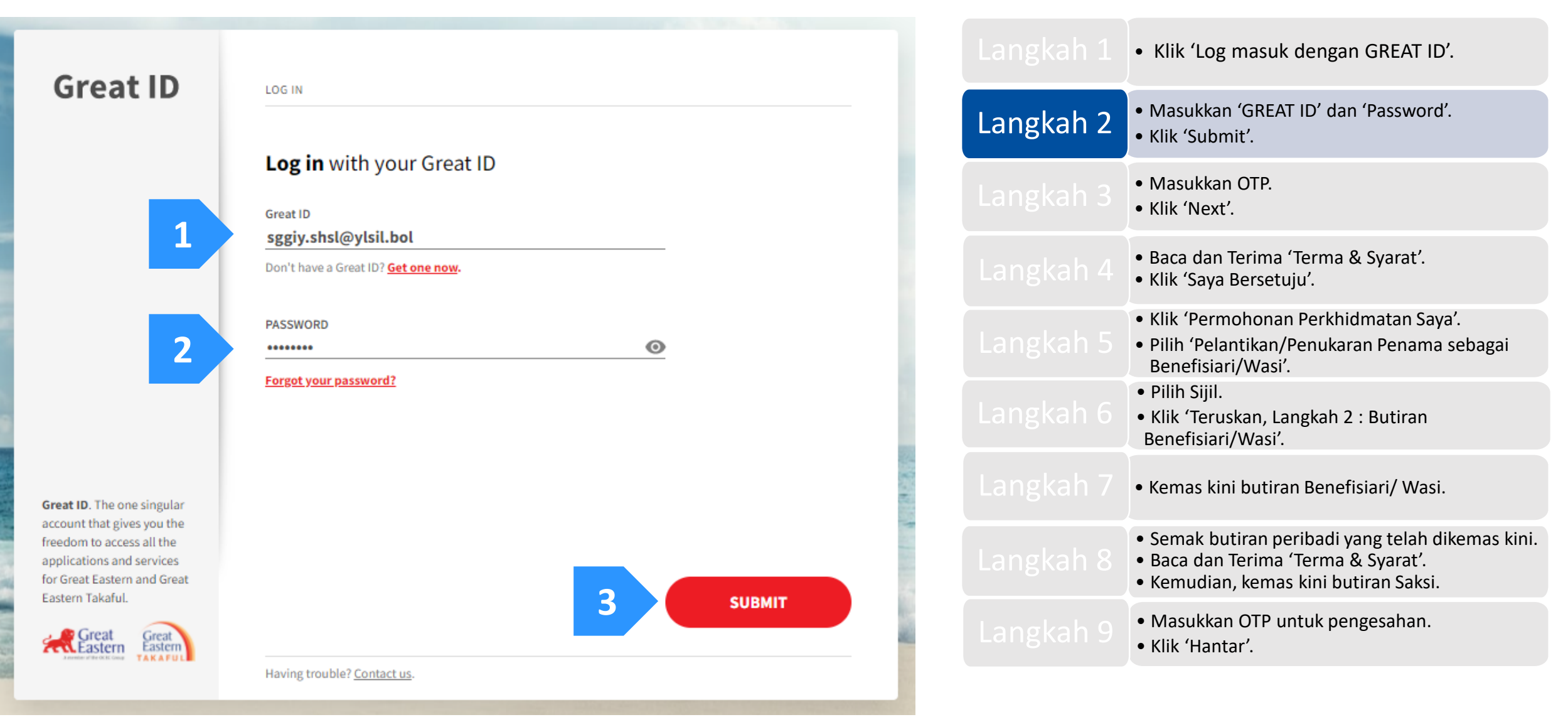

Langkah 3: Masukkan enam (6) digit pin yang dihantar ke nombor telefon anda yang telah didaftarkan.

Kemudian, klik 'Next' (Seterusnya).

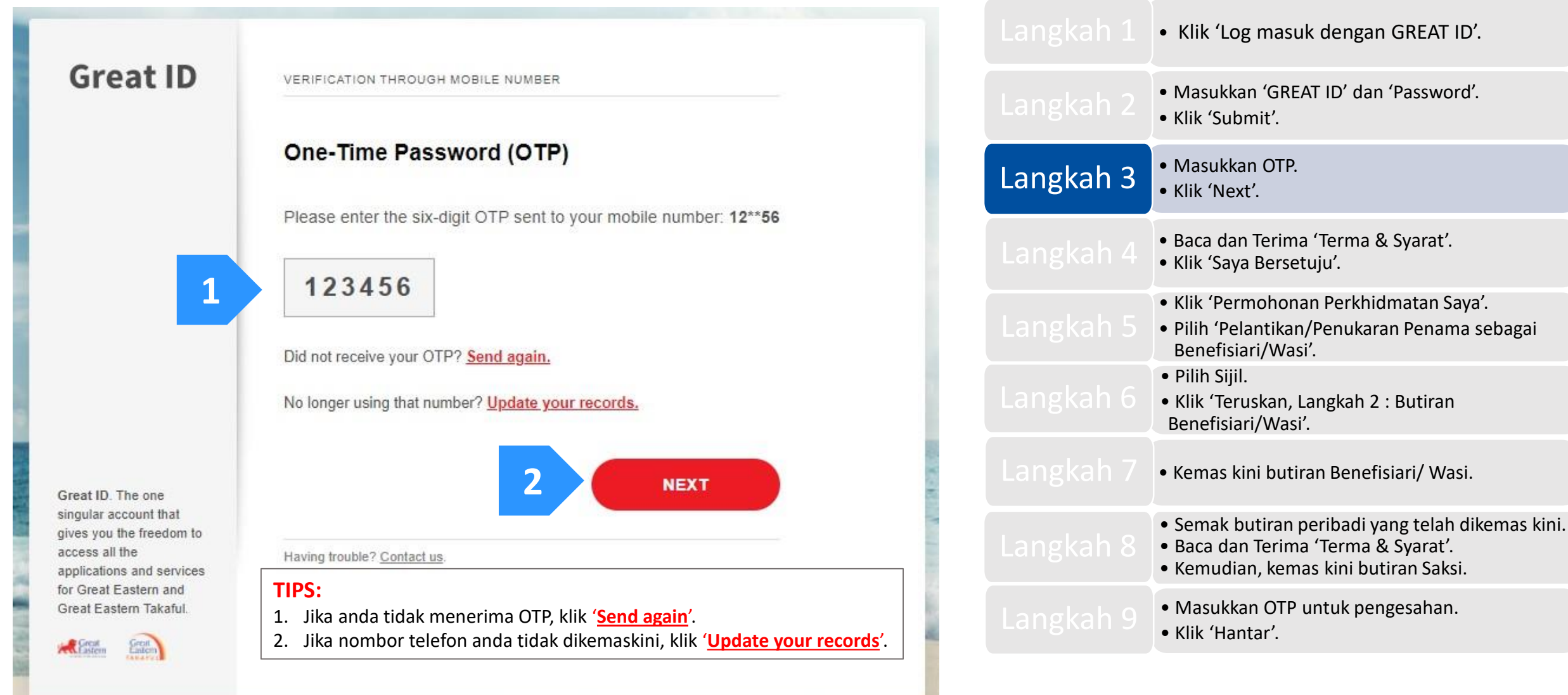

Langkah 4: Baca dan Terima 'Terma & Syarat'. Klik 'Saya Bersetuju'.

### Perjanjian Akaun i-Get in touch Great Eastern Takaful

#### Terma dan Byarat

Terma dan syarat berikut ("Terma dan 8yarat") akan menentukan penggunaan laman web ini, termasuk akaun web ("I-Get In fouoh") yang disediakan oleh Great Eastern Takatul Berhad ("GETB") kepada anda. Sila baca Terma dan Byarat dengan telit sebelum mengakses dan menggunakan laman web ini.

#### 1. AK 8E 8 DAN PENGGUNAAN

- 1.1 Dengan melihat, mengakses dan menggunakan laman web Ini, anda bersetuju untuk terikat dengan Terma dan Syarat, Plagam Pelanggan & Perkhidmatan Pelanggan dan Desar Privasi GETB serta Notis Perlindungan Data Penbadi (tersedia di https://www.groateastemtakalul.com).
- 1.2 Jka ande tidak bersetuju dengan Terma dan Syarat, sila hentikan daripada mengakses dan menggunakan laman web ini dengan segera.
- 1.3 GETB berhak, dari semasa ke semasa, untuk mengubah, menambah atau mengubah maklumat, bahan, fungsi atau kandungan yang disediakan di laman web ini, Terma dan Syarat atau mana-mana bahagian dengan atau tanpe notis. Di mana variasi atau pindaan dalam pendapat tunggal GETB, bersifat substansial dan memberi kesan panting kepada akkes anda ke laman web ini, tujuh (7) hari notis bertulis akan diberikan, melainkan GETB tidak dapat melakukannya kerana keadaan di luar kawalan yang munasabah oleh GETB. Sila layari laman web ini selalu untuk menentukan sebarang perubahan atau pindaan. Terma dan Syarat yang dikernas kini di laman wab ini akan terpakai dan menggantikan semua versi terdahulu. Penggunaan berterusan i-Get in touch berikutan sebarang perubahan tersebut. Jika anda tidak menerima Terma dan Syarat (termasuk apa-apa perubahan), sila hentikan akses dan penggunaan i-Get in touch.

#### 2. PENGENDALIAN ANDA

- 2.1 Akses anda ke laman web ini haruslah sentiasa mematuhi sebarang garis panduan, arahan GETB atau sebarang undang-undang, peraturan atau perundangan yang mungkin terpakai dan anda bersetuju bahawa anda tidak akan menyalahgunakan laman web ini atau perkindimatan di sini, dengan apa-apa cara.
- 2.2 Tanpa menjejaskan perkara umum yang disebut di atas, anda tidak boleh membantu orang lain untuk menggodam atau mendapatkan akses yang tidak dibenarkan ke laman web ini atau seberang perkhidmatan di sini atau mengganggu akses den penggunaan yang sama oleh orang lain. Ande bersetuju bahawa anda tidak akan melaksanakan atau membantu sesiapa untuk menghantar komunikasi, maktumat atau bahan-bahan yang menjejaskan hak-hak GETB atau hek-hak orang lain, yang menjejaskan menjajaskan sistem takaful internet GETB atau keselamatan sistem takaful internet GETB atau punyang mana sebaliknya boleh menyalahi undang-undang.
- 2.3 Sekiranya anda melanggar mana-mana peruntukan dalam Terma dan Syarat, GETB berhak untuk menyekat, menggantung atau menamatkan i-Get in touch anda.

#### 3. KERAH SIAAN KATA LALUAN

- 3.1 Anda boleh memohon untuk melanggan perkhidmatan i-Get in touch melalui laman web ini (atau mana-mana saluran aplikasi lain yang disediakan oleh GETB dari semasa ke semasa) di mana anda dikehendaki melalui proses pendaftaran dengan memasukkan maklumat tertentu yang mungkin dipertukan oleh GETB. GETB akan menghantar kepada anda kata laluan untuk log masuk pada kali pertama.
- 3.2 Apabila menerima kata laluan dari GETB, anda dikehendaki mengikuti langkati-langkati panduan pada layar, termasuk mengakui bahawa anda telah membaca dan menerima Fasal 3 ini, bagi melengkapkan proses pendattaran.
- 3.3 Apabila pendaftaran berjaya, akses anda ke laman web ini akan diaktifkan apabila anda memasukkan ID ahli yang betul dan kata laluan sekali yang akan dihantar kepada anda.
- 3.4 Anda lidak boleh mendedahkan kata laluan sekali ("Kod Kecelematan") yang dihanlar melalui Perkhidmatan Pesanan Ringkas ("SMS") ke telefon bimbit anda

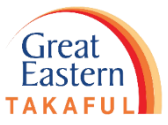

|           | • Klik 'Log masuk dengan GREAT ID'.                                                                                                    |
|-----------|----------------------------------------------------------------------------------------------------|
|           | <ul><li>Masukkan 'GREAT ID' dan 'Password'.</li><li>Klik 'Submit'.</li></ul>                                                                                    |
| Langkah 3 | <ul><li>Masukkan OTP.</li><li>Klik 'Next'.</li></ul>                                                                                                    |
| Langkah 4 | <ul><li>Baca dan Terima 'Terma &amp; Syarat'.</li><li>Klik 'Saya Bersetuju'.</li></ul>                                                                          |
| Langkah 5 | <ul> <li>Klik 'Permohonan Perkhidmatan Saya'.</li> <li>Pilih 'Pelantikan/Penukaran Penama sebagai<br/>Benefisiari/Wasi'.</li> </ul>                             |
|           | <ul> <li>Pilih Sijil.</li> <li>Klik 'Teruskan, Langkah 2 : Butiran<br/>Benefisiari/Wasi'.</li> </ul>                                                            |
|           | • Kemas kini butiran Benefisiari/ Wasi.                                                                                                    |
|           | <ul> <li>Semak butiran peribadi yang telah dikemas kini.</li> <li>Baca dan Terima 'Terma &amp; Syarat'.</li> <li>Kemudian, kemas kini butiran Saksi.</li> </ul> |
|           | <ul><li>Masukkan OTP untuk pengesahan.</li><li>Klik 'Hantar'.</li></ul>                                                                                         |

Langkah 5: Klik 'Permohonan Perkhidmatan Saya'.

Kemudian, pilih 'Pelantikan/Penukaran Penama sebagai Benefisiari/Wasi'.

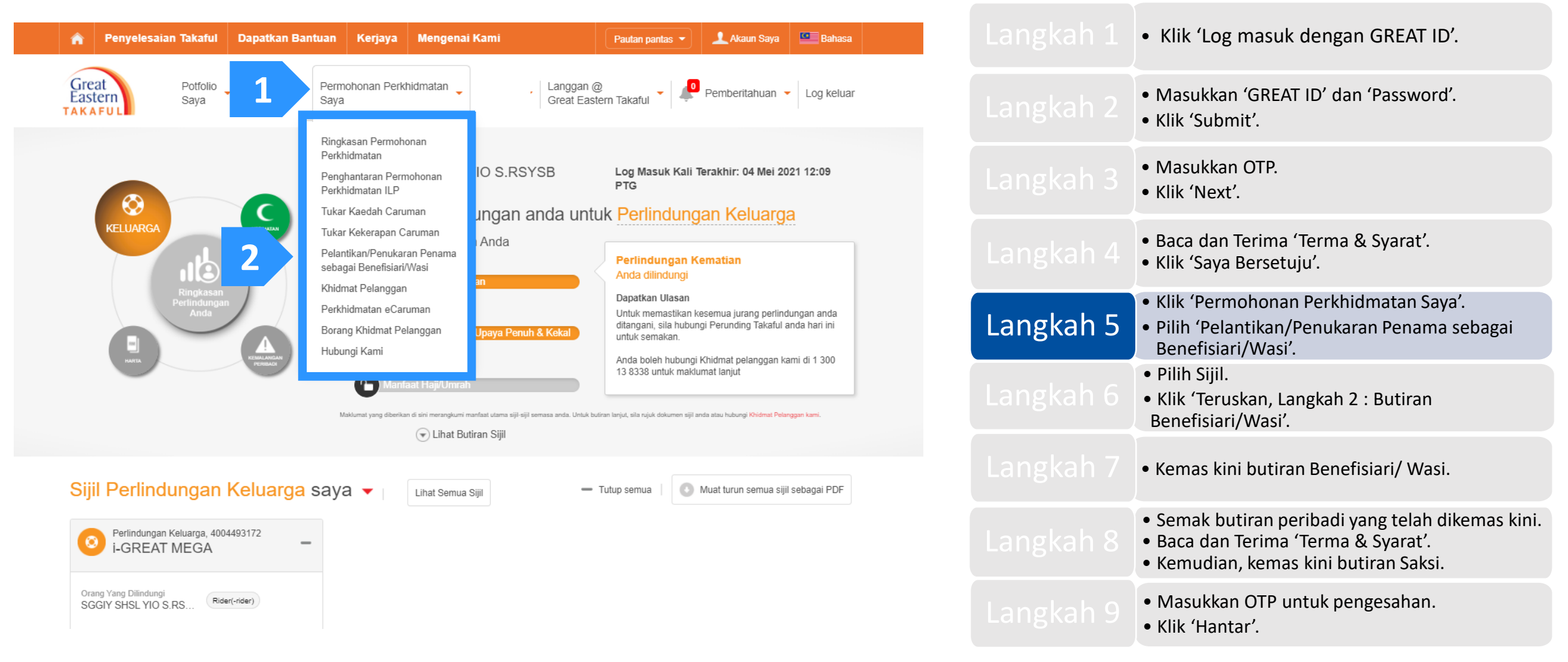

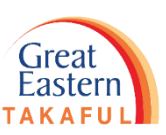

Langkah 6: Pilih Sijil.

Kemudian, klik 'Teruskan, Langkah 2 : Butiran Benefisiari/Wasi'.

### Pelantikan/Penukaran Penama sebagai Benefisiari/Wasi

dengan telefon bimbit mereka setelah mengemukakan permohonan perkhidmatan.

| Langkah 1:Pemili               | han Sijil                                              | >                    | Langkah 2: Butiran Benefisiari / Wasi                              | >       | Langkah 3 : Semak                                |       |
|--------------------------------|--------------------------------------------------------|----------------------|--------------------------------------------------------------------|---------|--------------------------------------------------|-------|
| Pilih Sijil                    |                                                        |                      |                                                                    |         |                                                  |       |
| Pilih Nama                     | pelan<br>EAT MEGA ( 40044 )                            |                      |                                                                    |         |                                                  |       |
| Sila ambil perhatian b         | ahawa hanya sijil(sijil-sijil) ya                      | ng layak             | s untuk permohonan perkhidmatan ini akan disen                     | araikar | n dalam senarai pemilihan                        | Langk |
| 2 Saya dengan<br>pengesahan s  | ini mengesahkan Orang Yai<br>iebelum melaksanakan Perr | ng Dilind<br>nohonai | dungi dan Saksi telah dimaklumkan untuk ber<br>n Perkhidmatan ini. | sedia   | dengan telefon bimbit untuk menerima kod         |       |
|                                |                                                        |                      | 3                                                                  |         | Teruskan, Langkah 2 : Butiran Benefisiari / Wasi |       |
| <b>TIPS:</b><br>1. Sila pastik | an <b>'Orang yang Dil</b> i                            | ndun                 | ngi' dan <b>'Saksi'</b> bersedia untuk r                           | nene    | erima <b>kod pengesahan</b>                      |       |

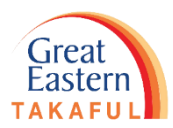

|           | <ul> <li>Klik 'Log masuk dengan GREAT ID'.</li> </ul>                                                                                                    |
|-----------|----------------------------------------------------------------------------------------------------|
|           | <ul><li>Masukkan 'GREAT ID' dan 'Password'.</li><li>Klik 'Submit'.</li></ul>                                                                                    |
|           | <ul><li>Masukkan OTP.</li><li>Klik 'Next'.</li></ul>                                                                                                    |
|           | <ul><li>Baca dan Terima 'Terma &amp; Syarat'.</li><li>Klik 'Saya Bersetuju'.</li></ul>                                                                          |
|           | <ul> <li>Klik 'Permohonan Perkhidmatan Saya'.</li> <li>Pilih 'Pelantikan/Penukaran Penama sebagai<br/>Benefisiari/Wasi'.</li> </ul>                             |
| Langkah 6 | <ul> <li>Pilih Sijil.</li> <li>Klik 'Teruskan, Langkah 2 : Butiran<br/>Benefisiari/Wasi'.</li> </ul>                                                            |
|           | • Kemas kini butiran Benefisiari/ Wasi.                                                                                                    |
|           | <ul> <li>Semak butiran peribadi yang telah dikemas kini.</li> <li>Baca dan Terima 'Terma &amp; Syarat'.</li> <li>Kemudian, kemas kini butiran Saksi.</li> </ul> |
|           | <ul><li>Masukkan OTP untuk pengesahan.</li><li>Klik 'Hantar'.</li></ul>                                                                                         |

### Langkah 7: Kemas kini butiran Benefisiari/Wasi.

| Langkah 1:Pemilih | an Sijil 📏           | Langkah 2: Butiran Be | enefisiari / Wasi 💦 🔶            | Langkah 3 : Semak  |                         |
|-------------------|----------------------|-----------------------|----------------------------------|--------------------|-------------------------|
| Maklumat Periba   | adi                  | •                     |                                  |                    | - 2 Peruntukan Bahagian |
| Nama pelan        | i-GREAT MEGA ( 40044 | )                     | Pemilik Sijil                    | SGGIY SHSL YIO S.R | SYSB                    |
| Nombor ID         | 840119-              |                       | Orang Yang<br>Dilindungi         | SGGIY SHSL YIO S.R | SYSB                    |
|                   |                      |                       | Hubungan dengan<br>Pemilik Sijil | -                  |                         |

#### Benefisiari Sedia Ada

| Nama                 | Nombor ID | Hubungan | % Bahagian | Tindakan |
|----------------------|-----------|----------|------------|----------|
| ILARYS AG YAAFO YARA | 85050     | Isteri   | 100        | Padam    |

\* Maksimum Benefisiari yang dibenarkan ialah 4.

\* Untuk melantik Benefisiari baharu, sila 'Padam' salah satu Benefisiari sedia ada terlebih dahulu.

\* Jika anda ingin melantik lebih daripada 4 Benefisiari, sila hantar borang yang telah lengkap diisi kepada kami.

#### Wasi Sedia Ada

| Nama | Nombor ID |             | Tindakan |
|------|-----------|-------------|----------|
|      |           | Tiada rekod |          |

\* Maksimum Wasi yang dibenarkan adalah 1.

\* Untuk melantik Wasi baharu, sila 'Padam' Wasi sedia ada terlebih dahulu.

Saya, Pencadang / Peserta Cadangan bagi Sijil Takaful Keluarga diatas, dengan ini melantik orang yang berikut sebagai Benefisiari untuk menerima semua manfaat sijil mengikut peratusan yang dinyatakan dan dibayar hanya selepas kemafian saya di bawah sijil asa dan apa-apa manfaat tambahan yang dilampirkan dan membatalkan semua benefisiari sedia ada (jika ada), yang dinamakan sebelum ini. Penerimaan manfaat sijil ini oleh Benefisiari akan melepaskan Pengendali Takaful daripada segala tanggungan yang berkaitan dengan manfaat yang dinyatakan.

Saya, Pencadang / Peserta Cadangan bagi Sijil Takaful Keluarga diatas, dengan ini melantik orang yang berikut sebagai Wasi bagi semua manfaat sijil di bawah sijil asas dan apa-apa manfaat tambahan yang dilampirkan, dan hanya dibayar setelah kematian saya, dan penerimaan manfaat sijil ini oleh Wasi akan melepaskan Pengendali Takaful daripada segala tanggungan yang berkaitan dengan manfaat yang dinyatakan.

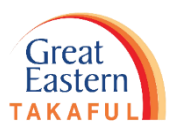

|           | <ul> <li>Klik 'Log masuk dengan GREAT ID'.</li> </ul>                                                                                                    |
|-----------|----------------------------------------------------------------------------------------------------|
|           | <ul><li>Masukkan 'GREAT ID' dan 'Password'.</li><li>Klik 'Submit'.</li></ul>                                                                                    |
|           | <ul><li>Masukkan OTP.</li><li>Klik 'Next'.</li></ul>                                                                                                    |
|           | <ul><li>Baca dan Terima 'Terma &amp; Syarat'.</li><li>Klik 'Saya Bersetuju'.</li></ul>                                                                          |
|           | <ul> <li>Klik 'Permohonan Perkhidmatan Saya'.</li> <li>Pilih 'Pelantikan/Penukaran Penama sebagai<br/>Benefisiari/Wasi'.</li> </ul>                             |
| Langkah 6 | <ul> <li>Pilih Sijil.</li> <li>Klik 'Teruskan, Langkah 2 : Butiran<br/>Benefisiari/Wasi'.</li> </ul>                                                            |
| Langkah 7 | • Kemas kini butiran Benefisiari/ Wasi.                                                                                                    |
|           | <ul> <li>Semak butiran peribadi yang telah dikemas kini.</li> <li>Baca dan Terima 'Terma &amp; Syarat'.</li> <li>Kemudian, kemas kini butiran Saksi.</li> </ul> |
|           | <ul><li>Masukkan OTP untuk pengesahan.</li><li>Klik 'Hantar'.</li></ul>                                                                                         |
|           |                                                                                                    |

Sambung, Langkah 3: Semak

Langkah 7: Kemas kini butiran Benefisiari/Wasi.

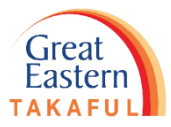

| 1 | Butiran Peribadi Wasi |                  |                                                       | -                                            |           | <ul> <li>Klik 'Log masuk dengan GREAT ID'.</li> </ul>                                                                                                    |
|---|-----------------------|------------------|-------------------------------------------------------|----------------------------------------------|-----------|----------------------------------------------------------------------------------------------------|
|   | Gelaran *             | Sila Pilih 🔻     | Nama (seperti di dalam<br>Kad Pengenalan/Pasport<br>* |                                              |           | <ul><li>Masukkan 'GREAT ID' dan 'Password'.</li><li>Klik 'Submit'.</li></ul>                                                                                    |
|   | Jenis ID *            | NO KP BARU       | Nombor ID *                                           | NO KP BARU MALAYSIA e.g. 880627136023. NO KP |           | <ul><li>Masukkan OTP.</li><li>Klik 'Next'.</li></ul>                                                                                                    |
|   | Jantina *             | LELAKI PEREMPUAN | Tarikh Lahir *                                        | SINGAPURA. e.g. S1234567A                    |           | <ul><li>Baca dan Terima 'Terma &amp; Syarat'.</li><li>Klik 'Saya Bersetuju'.</li></ul>                                                                          |
|   | Umur                  |                  | Warganegara *                                         | MALAYSIAN                                    |           | <ul> <li>Klik 'Permohonan Perkhidmatan Saya'.</li> <li>Pilih 'Pelantikan/Penukaran Penama sebagai<br/>Benefisiari/Wasi'.</li> </ul>                             |
|   | Negara Kelahiran *    | MALAYSIA         |                                                       |                                              | Langkah 6 | <ul> <li>Pilih Sijil.</li> <li>Klik 'Teruskan, Langkah 2 : Butiran<br/>Benefisiari/Wasi'.</li> </ul>                                                            |
| 2 | Seterusnya            |                  |                                                       |                                              | Langkah 7 | • Kemas kini butiran Benefisiari/ Wasi.                                                                                                    |
|   |                       |                  |                                                       |                                              |           | <ul> <li>Semak butiran peribadi yang telah dikemas kini.</li> <li>Baca dan Terima 'Terma &amp; Syarat'.</li> <li>Kemudian, kemas kini butiran Saksi.</li> </ul> |

• Klik 'Hantar'.

Langkah 7: Kemas kini butiran Benefisiari/Wasi.

| Maklumat Untuk Dihubungi          |            |                       |                                | -                       |
|-----------------------------------|------------|-----------------------|--------------------------------|-------------------------|
| Telefon Bimbit *                  | MALAYSIA 🔻 | +60                   |                                | ]                       |
|                                   |            | E.g. Jika nombor tele | fon bimbit adalah 012-8917693, | sila masukkan 126917693 |
| Rumah                             | MALAYSIA 🔻 | +60                   |                                |                         |
| Pejabat                           | MALAYSIA 🔻 | +60                   |                                |                         |
| Alamat E-mel *                    |            |                       |                                | ]                       |
| Masukkan semula alamat<br>E-mel * |            |                       |                                | ]                       |
|                                   |            |                       |                                | _                       |
| Alamat Baris 1 *                  |            |                       |                                |                         |
| Alamat Baris 2 *                  |            |                       |                                |                         |
| Alamat Baris 3                    |            |                       |                                |                         |
| Alamat Baris 4                    |            |                       |                                |                         |
| Poskod *                          |            |                       |                                |                         |
| Bandar *                          |            |                       |                                |                         |
| Negara *                          |            |                       | ]                              |                         |
|                                   | MALAYSIA   | •                     |                                |                         |

1

### 2

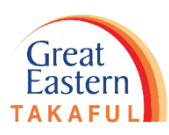

| <ul> <li>Klik 'Log masuk dengan GREAT ID'.</li> </ul>                                                                                                    |
|----------------------------------------------------------------------------------------------------|
| <ul> <li>Masukkan 'GREAT ID' dan 'Password'.</li> <li>Klik 'Submit'.</li> </ul>                                                                                 |
| <ul><li>Masukkan OTP.</li><li>Klik 'Next'.</li></ul>                                                                                                    |
| <ul><li>Baca dan Terima 'Terma &amp; Syarat'.</li><li>Klik 'Saya Bersetuju'.</li></ul>                                                                          |
| <ul> <li>Klik 'Permohonan Perkhidmatan Saya'.</li> <li>Pilih 'Pelantikan/Penukaran Penama sebagai<br/>Benefisiari/Wasi'.</li> </ul>                             |
| <ul> <li>Pilih Sijil.</li> <li>Klik 'Teruskan, Langkah 2 : Butiran<br/>Benefisiari/Wasi'.</li> </ul>                                                            |
| • Kemas kini butiran Benefisiari/ Wasi.                                                                                                    |
| <ul> <li>Semak butiran peribadi yang telah dikemas kini.</li> <li>Baca dan Terima 'Terma &amp; Syarat'.</li> <li>Kemudian, kemas kini butiran Saksi.</li> </ul> |
| <ul><li>Masukkan OTP untuk pengesahan.</li><li>Klik 'Hantar'.</li></ul>                                                                                         |
|                                                                                                    |

Tambah Wasi Baru

### Langkah 7: Kemas kini butiran Benefisiari/Wasi.

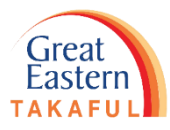

Wasi Baru Tindakan Jenis ID Nombor ID Nama • Klik 'Log masuk dengan GREAT ID'. 880627sfdf NO KP BARU 🖉 Kemaskini 🔵 Padam • Masukkan 'GREAT ID' dan 'Password'. **TIPS:** Butiran Peribadi Wasi • Klik 'Submit'. 1. Maklumat Penama yang baru dilantik akan dipaparkan. Sahkan ketepatan butiran peribadi Penama. Gelaran<sup>1</sup> Sila Pilih Masukkan OTP. Untuk mengemaskinikan butiran Penama yang baru dilantik, 1. • Klik 'Next'. klik 'Kemaskini'. Jenis ID 1 NO KP BARU Untuk memadamkan Penama yang baru dilantik, klik 'Padam'. 2. • Baca dan Terima 'Terma & Syarat'. SINGAPURA. e.g. S1234567A • Klik 'Saya Bersetuju'. Jantina<sup>4</sup> Tarikh Lahir \* LELAKI PEREMPUAN • Klik 'Permohonan Perkhidmatan Saya'. Umur Warganegara \* • Pilih 'Pelantikan/Penukaran Penama sebagai MALAYSIAN Benefisiari/Wasi'. Negara Kelahiran • Pilih Sijil. MALAYSIA • Klik 'Teruskan, Langkah 2 : Butiran Benefisiari/Wasi'. Seterusnya Langkah 7 • Kemas kini butiran Benefisiari/ Wasi. Maklumat Untuk Dihubungi • Semak butiran peribadi yang telah dikemas kini. • Baca dan Terima 'Terma & Syarat'. Tambah Wasi Baru • Kemudian, kemas kini butiran Saksi. • Masukkan OTP untuk pengesahan. • Klik 'Hantar'. Kembali, Langkah 1: Pemilihan Siji Sambung, Langkah 3: Semak

Langkah 8: Semak butiran peribadi yang dikemas kini.

Baca dan terima 'Terma & Syarat'. Kemudian, kemas kini butiran Saksi.

### Pelantikan/Penukaran Penama sebagai Benefisiari/Wasi

| Langkah 1:Pemilih | an Sijil 📏           | Langkah 2: Butiran Benefisiari / Wasi | >   | Langkah 3 : Semak      |
|-------------------|----------------------|---------------------------------------|-----|------------------------|
|                   |                      |                                       |     | •                      |
| Nama pelan        | i-GREAT MEGA ( 40044 | Pemilik Sijil                         |     | SGGIY SHSL YIO S.RSYSB |
| Nombor ID         | 840119-07-3489       | Orang Yang<br>Dilindungi              |     | SGGIY SHSL YIO S.RSYSB |
|                   |                      | Hubungan deng<br>Pemilik Sijil        | jan | -                      |

Benefisiari Sedia Ada

| Nama                 | Nombor ID | Hubungan | % Bahagian |
|----------------------|-----------|----------|------------|
| ILARYS AG YAAFO YARA | 85050     | Isteri   | 100        |

#### Wasi Sedia Ada

| Nama | Nombor ID   |
|------|-------------|
|      | Tiada rekod |

Saya, Pencadang / Peserta Cadangan bagi Sijil Takaful Keluarga diatas, dengan ini melantik orang yang berikut sebagai Benefisiari untuk menerima semua manfaat sijil mengikut peratusan yang dinyatakan dan dibayar hanya selepas kematian saya di bawah sijil asas dan apa-apa manfaat tambahan yang dilampirkan dan membatalkan semua benefisiari sedia ada (jika ada), yang dinamakan sebelum ini. Penerimaan manfaat sijil ini oleh Benefisiari akan melepaskan Pengendali Takaful daripada segala tanggungan yang berkaitan dengan manfaat yang dinyatakan.

#### Latest Beneficiary(ies)

| Nama                 | Nombor ID   | Hubungan | % Bahagian |
|----------------------|-------------|----------|------------|
| ILARYS AG YAAFO YARA | 85050       | Isteri   | 100        |
|                      | Tiada rekod |          |            |

Tutup semua

Saya, Pencadang / Peserta Cadangan bagi Sijil Takaful Keluarga diatas, dengan ini melantik orang yang berikut sebagai Wasi bagi semua manfaat sijil di bawah sijil asas dan apa-apa manfaat tambahan yang dilampirkan, dan hanya dibayar setelah kematian saya, dan penerimaan manfaat sijil ini oleh Wasi akan melepaskan Pengendali Takaful daripada segala tanggungan yang berkaitan dengan manfaat yang dinyatakan.

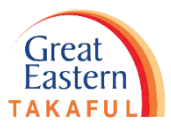

|           | <ul> <li>Klik 'Log masuk dengan GREAT ID'.</li> </ul>                                                                                                    |
|-----------|----------------------------------------------------------------------------------------------------|
|           | <ul><li>Masukkan 'GREAT ID' dan 'Password'.</li><li>Klik 'Submit'.</li></ul>                                                                                    |
|           | <ul><li>Masukkan OTP.</li><li>Klik 'Next'.</li></ul>                                                                                                    |
|           | <ul><li>Baca dan Terima 'Terma &amp; Syarat'.</li><li>Klik 'Saya Bersetuju'.</li></ul>                                                                          |
|           | <ul> <li>Klik 'Permohonan Perkhidmatan Saya'.</li> <li>Pilih 'Pelantikan/Penukaran Penama sebagai<br/>Benefisiari/Wasi'.</li> </ul>                             |
|           | <ul> <li>Pilih Sijil.</li> <li>Klik 'Teruskan, Langkah 2 : Butiran<br/>Benefisiari/Wasi'.</li> </ul>                                                            |
|           | • Kemas kini butiran Benefisiari/ Wasi.                                                                                                    |
| Langkah 8 | <ul> <li>Semak butiran peribadi yang telah dikemas kini.</li> <li>Baca dan Terima 'Terma &amp; Syarat'.</li> <li>Kemudian, kemas kini butiran Saksi.</li> </ul> |
|           | <ul><li>Masukkan OTP untuk pengesahan.</li><li>Klik 'Hantar'.</li></ul>                                                                                         |

Langkah 8: Semak butiran peribadi yang dikemas kini.

### Baca dan terima 'Terma & Syarat'. Kemudian, kemas kini butiran Saksi.

| — Tutup semua |
|---------------|
| -             |
|               |
|               |
|               |
|               |
|               |
|               |
|               |
|               |
|               |
|               |
|               |
|               |
|               |
|               |
|               |
|               |
|               |
|               |

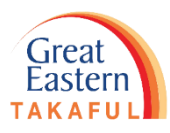

|           | <ul> <li>Klik 'Log masuk dengan GREAT ID'.</li> </ul>                                                                                                    |
|-----------|----------------------------------------------------------------------------------------------------|
|           | <ul> <li>Masukkan 'GREAT ID' dan 'Password'.</li> <li>Klik 'Submit'.</li> </ul>                                                                                 |
|           | <ul><li>Masukkan OTP.</li><li>Klik 'Next'.</li></ul>                                                                                                    |
|           | <ul><li>Baca dan Terima 'Terma &amp; Syarat'.</li><li>Klik 'Saya Bersetuju'.</li></ul>                                                                          |
|           | <ul> <li>Klik 'Permohonan Perkhidmatan Saya'.</li> <li>Pilih 'Pelantikan/Penukaran Penama sebagai<br/>Benefisiari/Wasi'.</li> </ul>                             |
|           | <ul> <li>Pilih Sijil.</li> <li>Klik 'Teruskan, Langkah 2 : Butiran<br/>Benefisiari/Wasi'.</li> </ul>                                                            |
|           | • Kemas kini butiran Benefisiari/ Wasi.                                                                                                    |
| Langkah 8 | <ul> <li>Semak butiran peribadi yang telah dikemas kini.</li> <li>Baca dan Terima 'Terma &amp; Syarat'.</li> <li>Kemudian, kemas kini butiran Saksi.</li> </ul> |
|           | <ul><li>Masukkan OTP untuk pengesahan.</li><li>Klik 'Hantar'.</li></ul>                                                                                         |

Langkah 8: Semak butiran peribadi yang dikemas kini.

Baca dan terima 'Terma & Syarat'. Kemudian, kemas kini butiran Saksi.

#### Pengisytiharan

#### NOTIS PERLINDUNGAN DATA PERIBADI

Dengan berinteraksi bersama Great Eastern Takaful Berhad ("Pengendali Takaful"), menyerahkan maklumat kepada Pengendali Takaful, mendaftar untuk sebarang produk atau perkhidmatan yang ditawarkan oleh Pengendali Takaful, anda memberikan maklumat peribadi pada Pengendali Takaful. Anda dengan ini bersetuju (dan sekiranya dikehendaki, bersetuju secara rasmi) ke atas penggunaan maklumat peribadi anda termasuklah data peribadi sensitif, mengikut cara yang dinyatakan di dalam notis ini.

"Maklumat peribadi" bermaksud sebarang maklumat yang berkaitan dengan anda dan yang anda telah berikan atau akan berikan kepada Pengendali Takaful, termasuk tetapi tidak terhad kepada nama anda, nombor Kad Pengenalan, nombor pasport, alamat, nombor telefon, alamat emel, imej, pilihan peribadi anda, maklumat akaun kewangan dan perbankan dan sebarang maklumat yang mungkin boleh mengenal pasti anda, yang telah atau mungkin dikumpulkan, disimpan, digunakan dan diproses oleh Pengendali Takaful dari semasa ke semasa. Istilah "maklumat peribadi" juga merangkumi data peribadi sensitif iaitu yang bermaksud sebarang data peribadi yang mengandungi maklumat tentang kesihatan atau keadaan fizikal atau mental, pendapat politik, kepercayaan agama atau lain-lain kepercayaan yang bersifat seumpamanya dan pelakuan atau pengataan pelakuan yang mendakwa anda bagi sebarang kesalahan.

Jika anda memberi kami sebarang maklumat peribadi yang berkaitan dengan pihak ketiga, termasuklah apabila anda telah menamakan mereka sebagai orang yang dilindungi, pelaksana, atau benefisiari, atau apabila anda merujuk seseorang individu kepada kami bagi tujuan menawarkan produk dan/atau perkhidmatan kami kepada individu tersebut, dengan memberikan maklumat sedemikian kepada kami, anda menyatakan kepada kami bahawa anda telah memperoleh persetujuan daripada pihak ketiga untuk memberi kepada kami maklumat peribadi mereka untuk tujuan yang berkaitan dengan anda seperti yang dinyatakan di dalam notis ini.

Maklumat peribadi anda munokin digunakan. direkodkan. disimpan. diarkibkan. dizahirkan atau diproses oleh atau bagi pihak Pengendali Takaful (dan pengganti

🔽 Saya akui bahawa saya telah membaca dan bersetuju dengan Terma dan Syarat di atas.

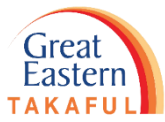

|           | <ul> <li>Klik 'Log masuk dengan GREAT ID'.</li> </ul>                                                                                                    |
|-----------|----------------------------------------------------------------------------------------------------|
|           | <ul><li>Masukkan 'GREAT ID' dan 'Password'.</li><li>Klik 'Submit'.</li></ul>                                                                                    |
|           | <ul><li>Masukkan OTP.</li><li>Klik 'Next'.</li></ul>                                                                                                    |
|           | <ul> <li>Baca dan Terima 'Terma &amp; Syarat'.</li> <li>Klik 'Saya Bersetuju'.</li> </ul>                                                                       |
|           | <ul> <li>Klik 'Permohonan Perkhidmatan Saya'.</li> <li>Pilih 'Pelantikan/Penukaran Penama sebagai<br/>Benefisiari/Wasi'.</li> </ul>                             |
|           | <ul> <li>Pilih Sijil.</li> <li>Klik 'Teruskan, Langkah 2 : Butiran<br/>Benefisiari/Wasi'.</li> </ul>                                                            |
|           | • Kemas kini butiran Benefisiari/ Wasi.                                                                                                    |
| Langkah 8 | <ul> <li>Semak butiran peribadi yang telah dikemas kini.</li> <li>Baca dan Terima 'Terma &amp; Syarat'.</li> <li>Kemudian, kemas kini butiran Saksi.</li> </ul> |
|           | <ul><li>Masukkan OTP untuk pengesahan.</li><li>Klik 'Hantar'.</li></ul>                                                                                         |

Langkah 8: Semak butiran peribadi yang dikemas kini.

Baca dan terima 'Terma & Syarat'. Kemudian, kemas kini butiran Saksi.

| dalam KP/Pasport) *                                                                                          | dfsfdfdfsvg                                                                                                    |                |                                          |                                       |
|----------------------------------------------------------------------------------------------------|----------------------------------------------------------------------------------------------------|----------------|------------------------------------------|---------------------------------------|
| Jenis ID *                                                                                                   | NO KP BARU                                                                                                    |                | •                                        |                                       |
| Nombor ID *                                                                                                  | 880727-                                                                                                    |                |                                          |                                       |
|                                                                                                    | NO. KP BARU MALAYSIA. e.g. 880627                                                                               | 136023, NO. KF | P SINGAPURA. e.g. S1234587A              |                                       |
| Nombor Telefon Bimbit *                                                                                      | MALAYSIA 🔻                                                                                                    | +60            | 2345672345                               |                                       |
|                                                                                                    |                                                                                                    | E.g. Jika nom  | bor telefon bimbit adalah 012-8917893,   | sila masukkan 128917893               |
| A 1 1 1 1                                                                                                    | -i dila la Calaira                                                                                              | dilantik adala | h h a marine d'A da harra la a da a da a |                                       |
| Saya dengan ini men                                                                                          | prevention of the second second second second second second second second second second second second second se | unanuk auaia   | an berumur 18 tanun ke atas dan          | dia bukan Penama atau Wasi.           |
| <ul> <li>Saya dengan ini men</li> <li>Rease note that mobile number</li> <li>Kembali, Langkah 2.1</li> </ul> | gisytinarkan banawa Saksi yang<br>ber is required for OTP Verification.<br>: Maklumat Peribadi                  | unanuk auana   | an berumur 18 tanun ke atas dan          | dia bukan Penama atau Wasi.<br>Setuju |

2. Klik <u>'Setuju'</u>.

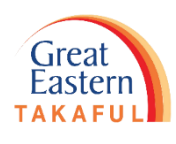

|           | <ul> <li>Klik 'Log masuk dengan GREAT ID'.</li> </ul>                                                                                                    |
|-----------|----------------------------------------------------------------------------------------------------|
|           | <ul><li>Masukkan 'GREAT ID' dan 'Password'.</li><li>Klik 'Submit'.</li></ul>                                                                                    |
|           | <ul><li>Masukkan OTP.</li><li>Klik 'Next'.</li></ul>                                                                                                    |
|           | <ul><li>Baca dan Terima 'Terma &amp; Syarat'.</li><li>Klik 'Saya Bersetuju'.</li></ul>                                                                          |
|           | <ul> <li>Klik 'Permohonan Perkhidmatan Saya'.</li> <li>Pilih 'Pelantikan/Penukaran Penama sebagai<br/>Benefisiari/Wasi'.</li> </ul>                             |
|           | <ul> <li>Pilih Sijil.</li> <li>Klik 'Teruskan, Langkah 2 : Butiran<br/>Benefisiari/Wasi'.</li> </ul>                                                            |
|           | • Kemas kini butiran Benefisiari/ Wasi.                                                                                                    |
| Langkah 8 | <ul> <li>Semak butiran peribadi yang telah dikemas kini.</li> <li>Baca dan Terima 'Terma &amp; Syarat'.</li> <li>Kemudian, kemas kini butiran Saksi.</li> </ul> |
|           | <ul><li>Masukkan OTP untuk pengesahan.</li><li>Klik 'Hantar'.</li></ul>                                                                                         |

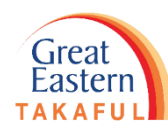

Langkah 9: Masukkan OTP untuk pengesahan. Klik 'Hantar'.

| A Penyelesaian Takaful                                                                             | Dapatkan Bantuan                                                               | Kerjaya                                                       | Mengenai Kami                                                                     | Pautan pantas 💌        | 🔔 Akaun Saya    | 💶 Bahasa   |
|----------------------------------------------------------------------------------------------------|--------------------------------------------------------------------------------|---------------------------------------------------------------|-----------------------------------------------------------------------------------|------------------------|-----------------|------------|
| Great<br>Eastern<br>TAKAFUL<br>Pengesahan O                                                        | Dokumen Permo<br>Saya Saya                                                     | honan Perkh                                                   | idmatan Langgan<br>Great Ea                                                       | @<br>stern Takaful 👻 🦺 | Pemberitahuan 🚽 | Log keluar |
| Pengesahan Saksi<br>Kiik pada "Memohon Permintaan Kat<br>Nota: Sila maklumkan Saksi terlebih o<br> | a Laluan Sekali" dan masuki<br>Jahulu untuk menerima OTF<br>2<br>Laluan Sekali | kan OTP yan <u>y</u><br>P, sebelum and<br><mark>Sahk</mark> a | g dihantar ke telefon bimbit Saksi.<br>da mengklik "Memohon Permintaan Kata<br>an | Laluan Sekali".        |                 |            |
| OTP disahkan betul                                                                                 |                                                                                |                                                               |                                                                                   |                        |                 |            |
| Batal                                                                                              |                                                                                |                                                               |                                                                                   | 3                      | Hantar          |            |
| 🟫 Penyelesaian Takaful                                                                             | Dapatkan Bantuan                                                               | Kerjaya                                                       | Mengenai Kami                                                                     | Pautan pantas 💌        | 🔔 Akaun Saya    | Bahasa     |
| Great<br>Eastern<br>TAKAFUL                                                                        | Dokumen Perm<br>Saya Saya                                                      | ohonan Perki                                                  | hidmatan Langgar<br>Great Ea                                                      | @<br>stern Takaful 👻 🗸 | Pemberitahuan   | Log keluar |

### Pelantikan/Penukaran Penama sebagai Benefisiari/Wasi

Permohonan Pelantikan/Penukaran Penama sebagai Benefisiari/Wasi anda telah berjaya dihantar. Harap maklum bahawa penghantaran selepas 6 ptg akan diproses pada hari kerja berikutnya.

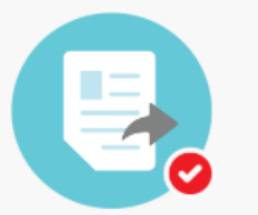

|           | • Klik 'Log masuk dengan GREAT ID'.                                                                                                    |
|-----------|----------------------------------------------------------------------------------------------------|
|           | <ul><li>Masukkan 'GREAT ID' dan 'Password'.</li><li>Klik 'Submit'.</li></ul>                                                                                    |
|           | <ul><li>Masukkan OTP.</li><li>Klik 'Next'.</li></ul>                                                                                                    |
|           | <ul><li>Baca dan Terima 'Terma &amp; Syarat'.</li><li>Klik 'Saya Bersetuju'.</li></ul>                                                                          |
|           | <ul> <li>Klik 'Permohonan Perkhidmatan Saya'.</li> <li>Pilih 'Pelantikan/Penukaran Penama sebagai<br/>Benefisiari/Wasi'.</li> </ul>                             |
|           | <ul> <li>Pilih Sijil.</li> <li>Klik 'Teruskan, Langkah 2 : Butiran<br/>Benefisiari/Wasi'.</li> </ul>                                                            |
|           | • Kemas kini butiran Benefisiari/ Wasi.                                                                                                    |
| Langkah 8 | <ul> <li>Semak butiran peribadi yang telah dikemas kini.</li> <li>Baca dan Terima 'Terma &amp; Syarat'.</li> <li>Kemudian, kemas kini butiran Saksi.</li> </ul> |
| Langkah 9 | <ul><li>Masukkan OTP untuk pengesahan.</li><li>Klik 'Hantar'.</li></ul>                                                                                         |

No. Rujukan : UIP-TMCU210504000010

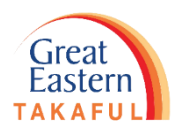

# Panduan: Cara padam Penama

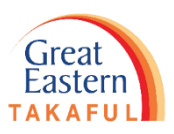

#### Panduan: Cara Padam Penama

Langkah 1: Klik 'Permohonan Perkhidmatan Saya'. Kemudian, pilih 'Pelantikan/Penukaran Penama sebagai Benefisiari/Wasi'.

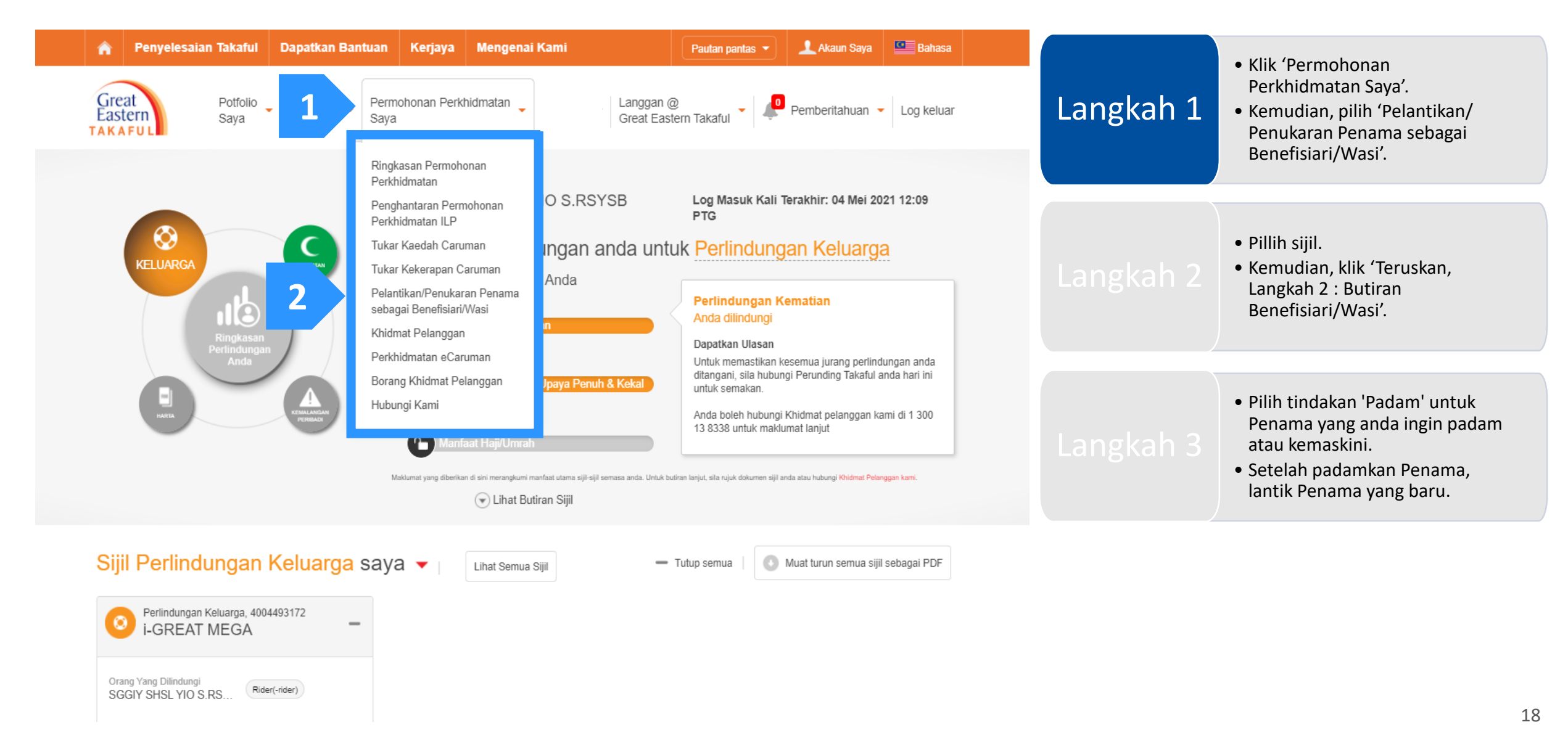

Panduan: Cara Padam Penama

Langkah 2: Pilih Sijil. Kemudian, klik 'Teruskan, Langkah 2 : Butiran Benefisiari/Wasi'.

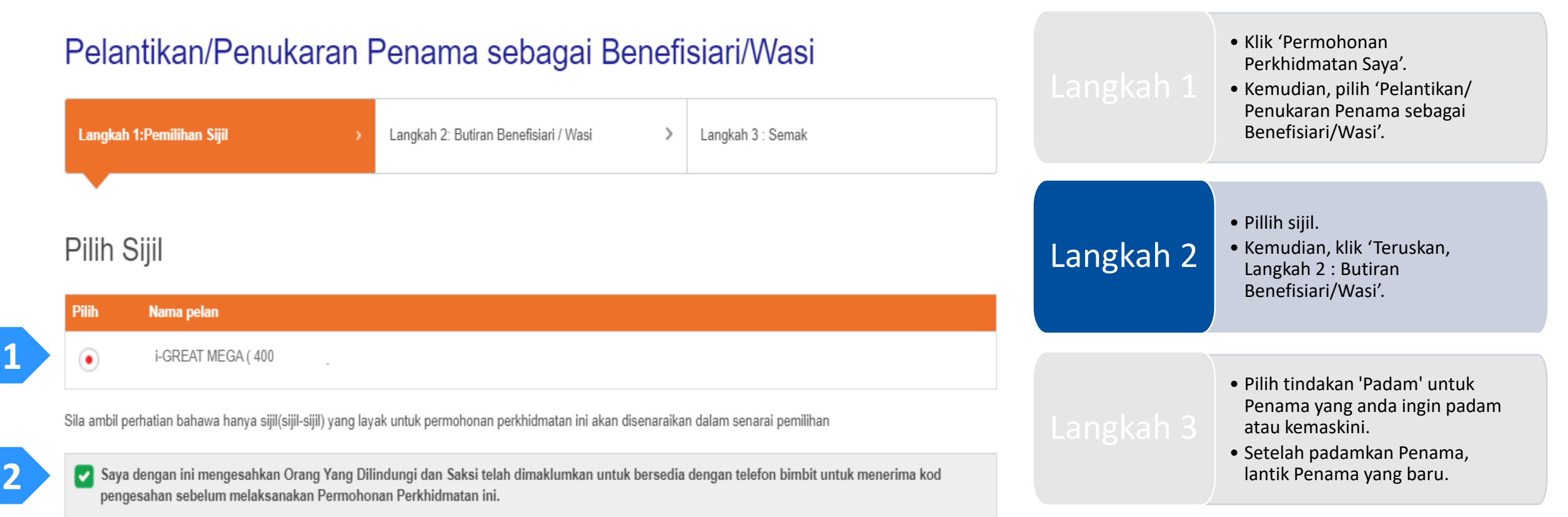

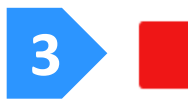

Teruskan, Langkah 2 : Butiran Benefisiari / Wasi

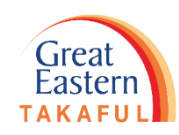

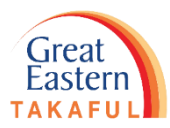

#### Panduan: Cara Padam Penama

Langkah 3: Pilih tindakan 'Padam' untuk Penama yang anda ingin anda padam atau kemaskinikan.

|                                                                                                    |                                                                                                    |                                                                                                  |                                          |                   |         |           | • Klik 'Permohonan                                                                                                    |
|----------------------------------------------------------------------------------------------------|----------------------------------------------------------------------------------------------------|--------------------------------------------------------------------------------------------------|------------------------------------------|-------------------|---------|-----------|----------------------------------------------------------------------------------------------------|
| Maklumat Peribadi —                                                                                                    |                                                                                                    |                                                                                                  |                                          | 2 Perunt          | ahagian |           | • Kemudian, pilih 'Pelantikan/                                                                                                    |
| Nama pelan                                                                                                    | i-GREAT MEGA ( 400449                                                                                                    | Pemilik Sijil                                                                                    | SGGIY SHSL                               | L YIO S.RSYSB     |         |           | Penukaran Penama sebagai<br>Benefisiari /Wasi'                                                                                                    |
| Nombor ID                                                                                                    | 840119-                                                                                                    | Orang Yang<br>Dilindungi                                                                         | SGGIY SHSL                               | L YIO S.RSYSB     |         |           |                                                                                                    |
|                                                                                                    |                                                                                                    | Hubungan deng<br>Pemilik Sijil                                                                   | jan -                                    |                   |         |           |                                                                                                    |
| nefisiari Sedia Ada                                                                                                    |                                                                                                    |                                                                                                  |                                          |                   |         |           | <ul> <li>Finiti siji.</li> <li>Kemudian, klik 'Teruskan,</li> </ul>                                                                                                  |
| Nama                                                                                                    |                                                                                                    |                                                                                                  |                                          |                   |         |           | Langkan 2 : Butiran                                                                                                    |
|                                                                                                    | Nombor ID                                                                                                    | Hubungan                                                                                         | % Bahagian                               | Tindakan          |         |           | Benefisiari/Wasi'                                                                                                    |
| LARYS AG YAAFO YARA<br>Aaksimum Benefisiari yang<br>Jntuk melantik Benefisiari t<br>lika anda ingin melantik leb                                                                                      | Nombor ID<br>85050<br>g dibenarkan ialah 4.<br>baharu, sila 'Padam' salah satu Benefisiari se<br>bih daripada 4 Benefisiari, sila hantar borang                                                                                    | Hubungan<br>Isteri<br>dia ada terlebih dahulu.<br>yang telah lengkap diisi kepada                | % Bahagian<br>100<br>a kami.             | Tindakan<br>Padam |         |           | Benefisiari/Wasi'.                                                                                                    |
| LARYS AG YAAFO YARA<br>Jaksimum Benefisiari yang<br>Jntuk melantik Benefisiari b<br>lika anda ingin melantik leb<br>asi Sedia Ada                                                                     | 85050<br>g dibenarkan ialah 4.<br>baharu, sila 'Padam' salah satu Benefisiari se<br>bih daripada 4 Benefisiari, sila hantar borang                                                                                                 | Hubungan<br>Isteri<br>dia ada terlebih dahulu.<br>yang telah lengkap diisi kepada                | % Bahagian<br>100<br>a kami.             | Tindakan          |         | Langkah 3 | <ul> <li>Benefisiari/Wasi'.</li> <li>Pilih tindakan 'Padam' untuk<br/>Penama yang anda ingin padam<br/>atau kemaskini.</li> </ul>                                    |
| LARYS AG YAAFO YARA<br>Jaksimum Benefisiari yang<br>Jntuk melantik Benefisiari b<br>lika anda ingin melantik leb<br>asi Sedia Ada                                                                     | Nombor ID<br>85050<br>g dibenarkan ialah 4.<br>baharu, sila 'Padam' salah satu Benefisiari se<br>bih daripada 4 Benefisiari, sila hantar borang<br>Nombor ID                                                                       | Hubungan<br>Isteri<br>dia ada terlebih dahulu.<br>yang telah lengkap diisi kepada                | % Bahagian<br>100<br>a kami.<br>Tindakan | Tindakan          |         | Langkah 3 | <ul> <li>Benefisiari/Wasi'.</li> <li>Pilih tindakan 'Padam' untuk<br/>Penama yang anda ingin padam<br/>atau kemaskini.</li> <li>Setelah padamkan Penama,</li> </ul>  |
| ILARYS AG YAAFO YARA<br>Maksimum Benefisiari yang<br>Untuk melantik Benefisiari t<br>Jika anda ingin melantik leb<br>'asi Sedia Ada<br>Nama                                                           | Nombor ID<br>85050<br>g dibenarkan ialah 4.<br>baharu, sila 'Padam' salah satu Benefisiari se<br>bih daripada 4 Benefisiari, sila hantar borang<br>Nombor ID                                                                       | Hubungan<br>Isteri<br>dia ada terlebih dahulu.<br>yang telah lengkap diisi kepada<br>Tiada rekod | % Bahagian<br>100<br>a kami.<br>Tindakan | Tindakan<br>Padam |         | Langkah 3 | <ul> <li>Pilih tindakan 'Padam' untuk<br/>Penama yang anda ingin padam<br/>atau kemaskini.</li> <li>Setelah padamkan Penama,<br/>lantik Penama yang baru.</li> </ul> |
| ILARYS AG YAAFO YARA<br>Maksimum Benefisiari yang<br>Untuk melantik Benefisiari t<br>Jika anda ingin melantik leb<br>'asi Sedia Ada<br>Nama<br>Maksimum Wasi yang diber<br>Jntuk melantik Wasi baharu | Nombor ID<br>85050<br>g dibenarkan ialah 4.<br>baharu, sila 'Padam' salah satu Benefisiari se<br>bih daripada 4 Benefisiari, sila hantar borang<br>Nombor ID<br>markan adalah 1.<br>ru, sila 'Padam' Wasi sedia ada terlebih dahul | Hubungan<br>Isteri<br>dia ada terlebih dahulu.<br>yang telah lengkap diisi kepada<br>Tiada rekod | % Bahagian<br>100<br>a kami.<br>Tindakan | Tindakan<br>Padam |         | Langkah 3 | <ul> <li>Pilih tindakan 'Padam' untuk<br/>Penama yang anda ingin padam<br/>atau kemaskini.</li> <li>Setelah padamkan Penama,<br/>lantik Penama yang baru.</li> </ul> |

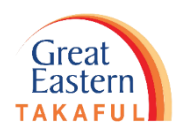

# Panduan: Cara melihat salinan PDF permintaan perkhidmatan

Panduan: Cara melihat salinan PDF permintaan perkhidmatan.

Langkah 1: Klik 'Pemberitahuan', kemudian pilih 'Lihat Semua Pemberitahuan'.

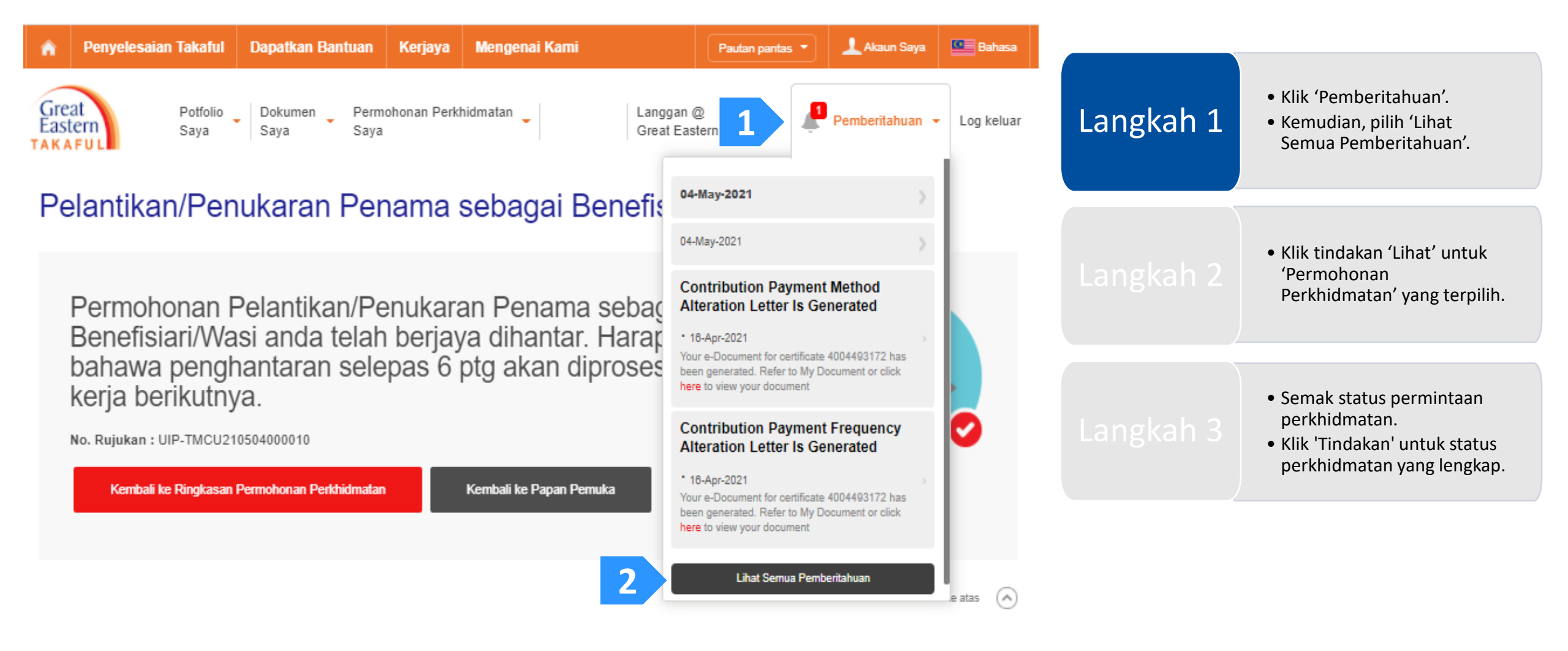

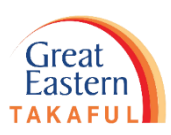

Great Eastern

Panduan: Cara melihat salinan PDF permintaan perkhidmatan.

Langkah 2: Klik tindakan 'Lihat' untuk 'Permohonan Perkhidmatan' yang terpilih.

| Great<br>Eastern<br>TAKAFU<br>Pem | beritahuan                 | Dokumen Permohon<br>Saya Saya                                      | an Perkhidmatan 🚬 Langgan @<br>Great Eastern Takaful 👻 🔎 P                                                         | emberitahuan 👻 Log keluar | Langkah 1 | <ul> <li>Klik 'Pemberitahuan'.</li> <li>Kemudian, pilih 'Lihat<br/>Semua Pemberitahuan'.</li> </ul>                                |
|-----------------------------------|----------------------------|--------------------------------------------------------------------|----------------------------------------------------------------------------------------------------|---------------------------|-----------|----------------------------------------------------------------------------------------------------|
| Lihat                             | Semua (4)                  | •                                                                  |                                                                                                    | Padam                     |           | • Klik tindakan 'Lihat' untuk                                                                                                    |
|                                   | Tarikh                     | Jenis                                                              | Keterangan                                                                                                    | Tindakan                  | Langkah 2 | 'Permohonan<br>Perkhidmatan' yang terpilih.                                                                                        |
| _                                 | 04 Mei 2021                | Dormahaway                                                         |                                                                                                    |                           |           |                                                                                                    |
|                                   |                            | Perkhidmatan                                                       |                                                                                                    |                           |           |                                                                                                    |
|                                   | 04 Mei 2021                | Permononan<br>Perkhidmatan                                         |                                                                                                    | Linat                     | Langkah 3 | <ul> <li>Semak status permintaan<br/>perkhidmatan.</li> <li>Klik 'Tindakan' untuk status</li> </ul>                                |
|                                   | 04 Mei 2021<br>16 Apr 2021 | Permononan<br>Perkhidmatan<br>Permohonan Perkhidmatan<br>E-Dokumen | Your e-Document for certificate 400 has been generated. Refer to I<br>Document or click here to view your document | Linat<br>Lihat            | Langkah 3 | <ul> <li>Semak status permintaan<br/>perkhidmatan.</li> <li>Klik 'Tindakan' untuk status<br/>perkhidmatan yang lengkap.</li> </ul> |

Panduan: Cara melihat salinan PDF permintaan perkhidmatan.

Langkah 3: Semak status permintaan perkhidmatan. Klik 'Tindakan' untuk status perkhidmatan yang lengkap.

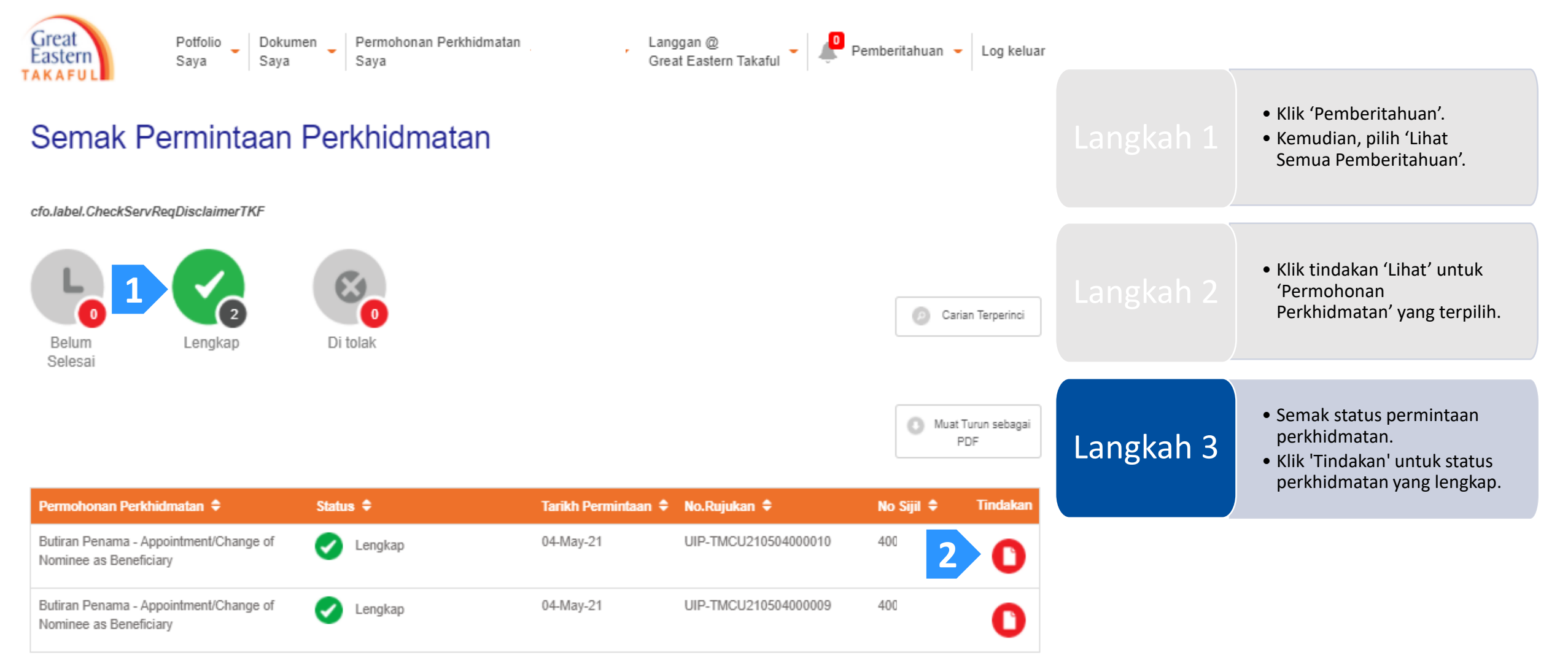

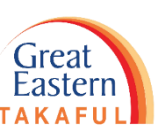

#### Panduan: Cara melihat salinan PDF permintaan perkhidmatan.

#### Contoh Sijil Pelantikan Penamaan

| Reference No.          | : | UIP-TMCU210504000010                     |
|------------------------|---|------------------------------------------|
| Certificate No.        | : | 40044                                    |
| Plan Name              | : | i-GREAT MEGA                             |
| Certificate Owner Name | : | SGGIY SHSL YIO S.RSYSB                   |
| Contact No.            | : | 194710931                                |
| Email Address          | : | NOORSAFARIZAAMINALDIN@GREATEASTERNTAKAFU |
| Service Type           | : | Appoint/Change of Beneficiary/Executor   |
| Request Date           | : | 04 MAY 2021 01:09:49 PM                  |
|                        |   |                                          |

#### Details

#### Existing Beneficiary(ies)

| Name                 | ID Number | Relationship | % of Share |
|----------------------|-----------|--------------|------------|
| ILARYS AG YAAFO YARA | 850501-   | WIFE         | 100        |

I, the Proposer/Participant of the abovementioned Proposal for Family Takaful / Certificate, hereby appoint the following person(s) as Beneficiary(ies) to receive all certificate benefits according to the percentage stated and payable only upon my death under the basic certificate and any attaching supplementary benefits and revoke all existing nominees (if any), named before this. The receipt of these certificate benefits by the Executor(s) shall be discharged to the Takaful Operator of all lialibities in respect of the said benefits.

#### Latest Beneficiary(ies):

| Name                 | ID Number | Relationship | % of Share |
|----------------------|-----------|--------------|------------|
| ILARYS AG YAAFO YARA | 850501    | WIFE         | 100        |

I, the Proposer/Participant of the abovementioned Proposal for Family Takaful / Certificate, hereby appoint the following person(s) to be the Executor(s) of all certificate benefits under the basic certificate and any attaching supplementary benefits, and payable only upon my death, and the receipt of these certificate benefits by the Executor(s) shall be discharged to the Takaful Operator of all lialibities in respect of the said benefits.

#### New Executor(s):

| Name | ID Number |
|------|-----------|
| sfdf | 880627    |

#### Executor Personal Detail (sfdf)

| Title       | СІК              | Name (as shown on NRIC/<br>Passport) | sfdf        |
|-------------|------------------|--------------------------------------|-------------|
| ID Type     | NEW MALAYSIAN IC | ID Number                            | 880627-     |
| Gender      | FEMALE           | Date of Birth                        | 27-JUN-1988 |
| Nationality | MALAYSIAN        | Country of Birth                     | MALAYSIA    |

#### Contact Information

| Mobile         | 601243567890     |
|----------------|------------------|
| Home           | -                |
| Office         | -                |
| Email Address  | dsadsd@gmail.com |
|                |                  |
| Address Line 1 | dgdfg            |
| Address Line 2 | dfgfdgfd         |
| Address Line 3 | -                |
| Address Line 4 | -                |
| Postal Code    | 53300            |
| City/Town      | KUALA LUMPUR     |
| Country        | MALAYSIA         |

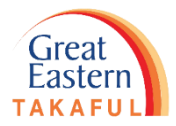

#### Panduan: Cara melihat salinan PDF permintaan perkhidmatan.

#### **Contoh Sijil Pelantikan Penamaan**

#### Declaration:

#### PERSONAL DATA PROTECTION NOTICE

By interacting with Great Eastern Takaful Berhad ("the Takaful Operator"), submitting information to the Takaful Operator, enrolling or signing up for any products or services offered by the Takaful Operator, you are providing personal information to the Takaful Operator. You hereby consent (and where required, explicitly consent) to the use of your personal information including sensitive personal information, in the manner set out in this notice.

"Personal information" means any information which relates to you and which has been or will be provided by you to the Takaful Operator, including but not limited to your name. National Registration Identity Card number, passport number, address, telephone number, email address, images, your personal preferences, particulars of any third party person covered or beneficiary, financial and banking account information and any information which may identify you, any person covered, executor or beneficiary, that has been or may be collected, stored, used and processed by the Takaful Operator from time to time. The term "personal information" also includes sensitive personal data which means any personal data consisting of information as to physical or mental health or condition, political opinions, religious beliefs or other beliefs of a similar nature and the commission or alleged commission of any offence.

If you provide us with any personal information relating to a third party, including where you have named them as a person covered, executor, or beneficiary, or where you refer an individual to us for the purposes of us offering our products and/or services to that individual, by submitting such information to us, you represent to us that you have obtained the consent of the third party to provide us with their personal information for the purpose related to you as set out in this notice.

Your personal information may be used, recorded, stored, archived, disclosed or otherwise processed by or on behalf of the Takaful Operator (and its successors in title) for the following purposes:

- a. for the provision of takaful services, as may be applicable and to carry out any activity or duty as a takaful operator, including but not limited to any operational or internal management purposes;
- b. to assess or process any proposals or applications submitted on any of the Takaful Operator's products and services, including any future underwriting:
- c. any claim or investigation or analysis of such claim, including ascertaining your claims history to improve claims processing, prevent fraudulent claims and future claims assessment;
- d. to manage and service the Takaful Operator's relationship with you and to provide you with improved customer service;
- e. to correspond and update any personal information held by the Takaful Operator and the Great Eastern group of companies ("Great Eastern") relating to you from time to time (for more information, log on to https://www.greateasterntakaful.com);
- f. to offer and/or process any alteration, variation, cancellation or renewal of products or services by the Takaful Operator or by Great Eastern;
- g, for direct marketing and general marketing of the Takaful Operator, Great Eastern or third party products and services which are Shariah compliant that may be of interest to you. Please be assured that marketing information in respect of such products and services will only be sent to you if you have expressly consented to receive;
- h. for research and audit including but not limited to historical and statistical purposes;
- to exercise any right of subrogation or recovery;
- j. to prevent, investigate, or report any actual or suspected money laundering, terrorist financing, bribery, corruption, actual or suspected fraud including but not limited to takaful fraud, evasion of tax or economic or trade sanctions, and other criminal or unlawful activities; k. for retakaful:
- I. for litigation or potential litigation; and
- m. if required by law or in good faith, if such action is necessary:
  - i. to comply with any law enforcement, court orders or legal process, and/or
  - ii. to protect and defend the rights or property of the Takaful Operator and Great Eastern
  - (for information, log on to https://www.greateasterntakaful.com).

The Takaful Operator may also collect, store, use and process your personal information from the certificate owner who has taken up the takaful certificate for and on behalf of you, agents, brokers and/or business or strategic partners of the Takaful Operator or third parties from whom we seek or receive information on you pertaining to or in connection with your takaful certificate, which includes your takaful certificate application or claims.

The Takaful Operator may retain your personal information for such time as deemed to be necessary for the purpose of fulfilling any operational, audit. investigation, legal, regulatory, tax or accounting requirements, including but not limited to any potential litigation and future underwriting and claims assessment purposes.

The Takaful Operator may disclose and/or provide your personal information to the following parties (within and outside Malaysia) for the purposes stated above:

a. the Takaful Operator's authorised representatives;

- b. in relation to third party certificates, the certificate owner and/or person covered;
- c. in relation to group certificates, the certificate owner and/or to their agent or brokers;
- d. third party service providers (who provide administrative, telecommunications, computer related facilities including but not limited to the purchase of hardware or software, system enhancements, migration or maintenance, if any, payment, data processing, storage, or other services to the Takaful Operator in connection with or related to the conduct or manner of operation of our business) to fulfil the obligations of the Takaful Operator to VOU:

#### e. banks and financial institutions:

- f. takaful operators, fraud detection and prevention services, retakaful operators, takaful associations such as the Malaysian Takaful Association and takaful industry regulatory authorities;
- g. any credit reference agencies or, in the event of default, any debt collection agencies;
- h. any takaful rating organizations that collect information about credit history, accident fault, injury description and amounts paid and share it with other takaful operators and others entitled to see it:
- i. any person, who is under a duty of confidentiality and has undertaken to keep such data confidential, which the Takaful Operator has engaged to fulfil its obligations to you:
- . actual or proposed assignee, transferee, participant or sub-participant of the Takaful Operator's rights or business;
- k. any person to whom the Takaful Operator is under an obligation to make disclosure under the requirements of any law, rules, regulations, codes of practice or guidelines binding on the Takaful Operator including, without limitation, any applicable regulators, governmental bodies, or industry recognized bodies such as the Malaysian Takaful Association, and where otherwise required by law; and
- I. other companies in Great Eastern, and the Takaful Operator's affiliates; and any business or strategic partners.
- Our affiliates, business or strategic partners may contact you about products, services and offers, which are Shariah compliant and which may be of interest to you or benefit you financially.

You may access certain personal information held by the Takaful Operator based on the applicable data protection laws of Malaysia.

You may access your personal information at any time by calling the Customer Careline at 1300-13-8338 or visit our Customer Portal at http://bit.ly/iGetinTouch. If you have any inquiry such as limiting the processing of certain information, including the withdrawal of consent to receive marketing information, you may contact our Customer Careline at 1300-13-8338, or write to the Takaful Operator at i-greatcare@greateasterntakaful.com

If you have any complaints in respect of your personal information, you may contact our Privacy Officer at 603-4259 8381.

For more information on how the Takaful Operator processes your personal information, please log on to our website https://www.greateasterntakaful.com and read the Client Charter and Privacy Policy.

The Takaful Operator may charge a reasonable fee for access. If you can show that the personal information held by the Takaful Operator is not accurate, complete and up to date, the Takaful Operator will take reasonable steps to ensure it is accurate, complete and up to date upon receiving your verification or feedback.

The Takaful Operator may review and update this Personal Data Protection Notice from time to time to reflect changes in the law, changes in the business practices, procedures and structure of the Takaful Operator and Great Eastern, and changes in the community's privacy expectations. Any updatesand/or changes to this Personal Data Protection Notice will be posted in our website and you are advised to refer to our website at https://www.greateasterntakaful.com at any time to keep yourself updated of any changes.

In the event of any inconsistencies between the English version and the Bahasa Malaysia version of this notice, the English version shall prevail.

I accept the terms and conditions as stated above.

С

| Consent Verification Detail |                 |
|-----------------------------|-----------------|
| Witness Name                | : dfsfdfdfsvg   |
| ID Туре                     | : NEW MALAYSIAN |
| ID Number                   | : 880727-       |
| Mobile No.                  | : 602345672345  |

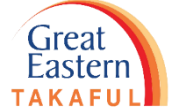

IC

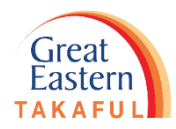

Perlukan bantuan? Hubungi kami

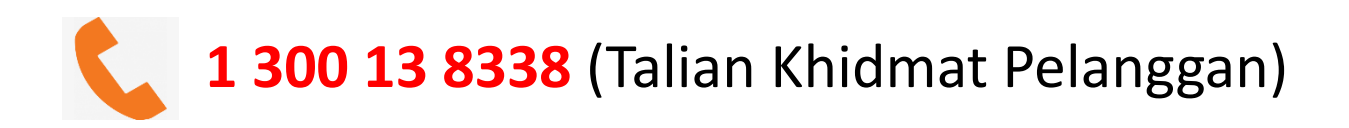

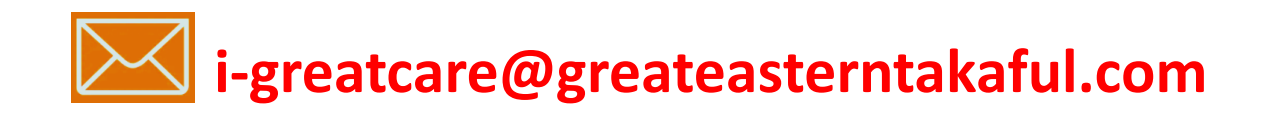

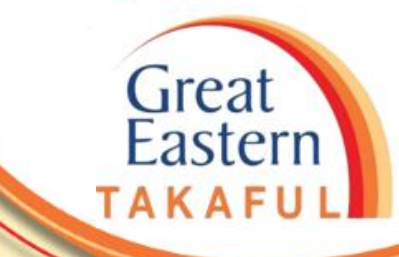

. . . . . .

# **IKUTI KAMI DI:**

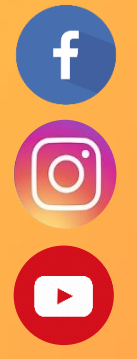

| Great | Eastern | такат |
|-------|---------|-------|
|       |         |       |
|       |         |       |
|       |         |       |

greateasterntakaful

www.youtube.com/c/greateasterntakaful

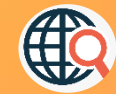

www.greateasterntakaful.com